## **Completing Contractor Orientation**

## Registering for JPS Learn

- Use the following link to access JPS Learn https://lsglm700.learnsoft.com/LSGLM/Login/JPSLOGIN.ASPX?ecart=1
- 2. Click on the New User Link

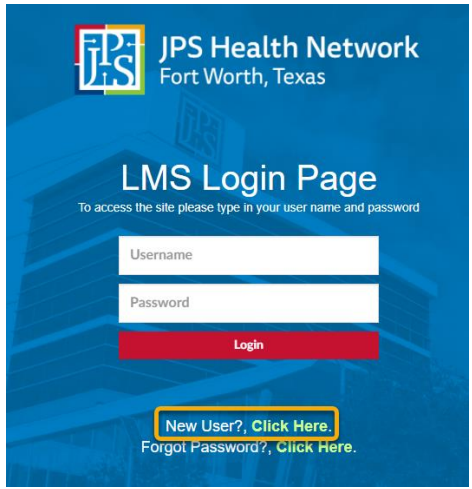

3. Enter all of the required information, and select **Facility Contractor** as a User Type. Once you have entered all of the information click the **Save** button. You will receive a confirmation email confirming your registration.

| New User                  |                                    |                    | Save                |
|---------------------------|------------------------------------|--------------------|---------------------|
| User Registrat            | ion                                |                    |                     |
| First Name:*              | Last Name:*                        | E-Mail Address:*   | Cell Phone Number:* |
| Test                      | Tester                             | test@test.com      | (123) 123-1234      |
|                           | User Type*:<br>Facility Contractor | <b>v</b>           |                     |
| User Name:*               | New Password:*                     | Confirm Password:* |                     |
| test@test.com             | ••••                               | ••••               | Save                |
| Your email will become ye | our Username*                      |                    |                     |

## Enrolling in the Contractor Orientation Course in JPS Learn

1. Once you have completed registration you will need to log in using you username (email address) and new password.

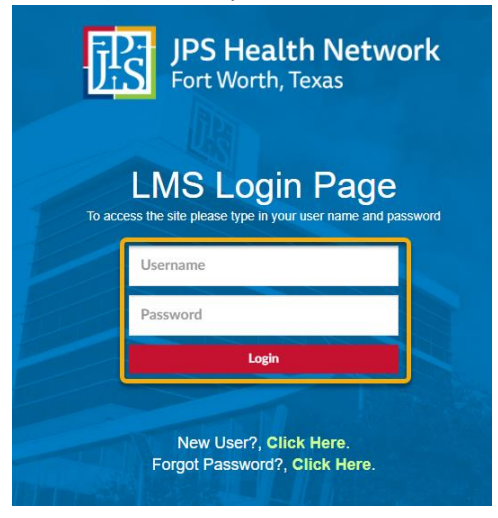

2. Click on the Search tab

|                                            | 1                      | Overview 🎴 Profile 🔍 Search     | 🕜 Help              |     |     |     |         |     |     |     |
|--------------------------------------------|------------------------|---------------------------------|---------------------|-----|-----|-----|---------|-----|-----|-----|
| User Dashboard                             |                        |                                 |                     |     |     |     |         |     |     |     |
| 0                                          | Past Due<br>0          | Hours in Training               |                     | «   | ¢   | Oc  | tober 2 | 021 | >   | »   |
| Upcoming Courses<br>0 Online / 0 Classroom | 0                      | 0 Online / 0 Classroom          |                     | Sun | Mon | Tue | Wed     | Thu | Fri | Sat |
| 0 Course(s) in Progress                    | Certifications         | Total Credits                   |                     |     |     |     |         |     | 1   | 2   |
| 0                                          | o Dae Soonii o Overade | .0 Hours / .0 Units / .0 Others |                     | 3   | 4   | 5   | 6       | 7   | 8   | 9   |
| Completed Courses                          | Incomplete Evaluations | Printable Certificates          | You are up to date! | 17  | 18  | 12  | 20      | 21  | 22  | 23  |
| Print Transcripts Report                   | 0                      | 0                               |                     | 24  | 25  | 26  | 27      | 28  | 29  | 30  |
|                                            |                        |                                 |                     | 31  |     |     |         |     |     |     |

3. In the Search box type "Contractor Orientation" and press Enter or click the Search button.

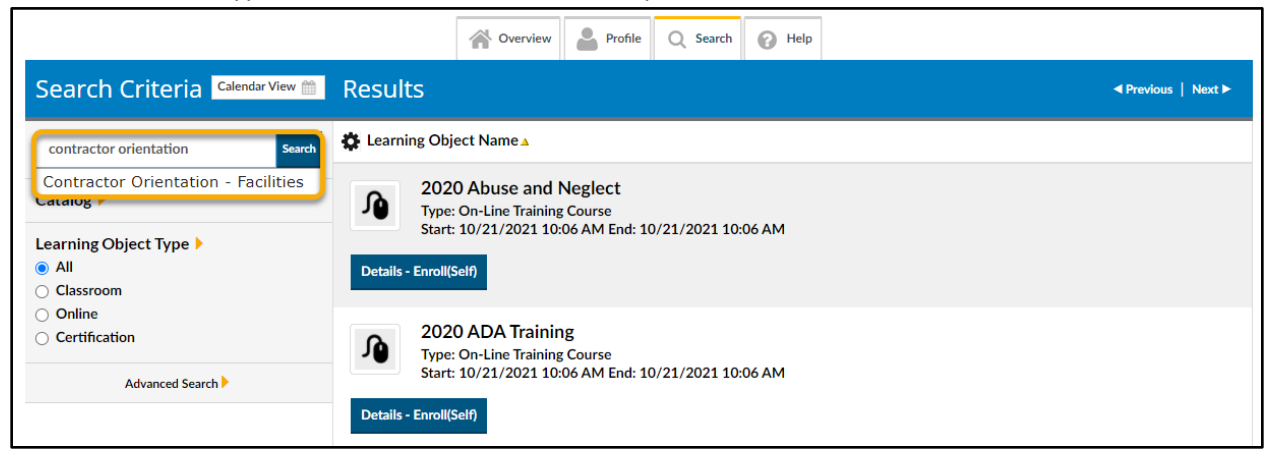

4. Locate the Contractor Orientation – Facilities courses and click on the **Details – Enroll(Self)** button.

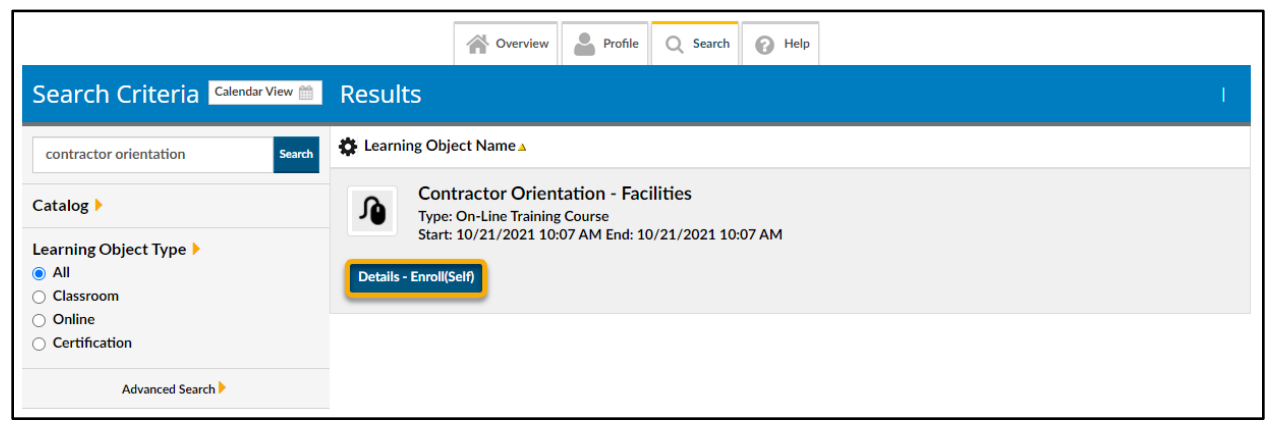

5. Click the Enroll button in the top right corner to complete enrollment.

|    | Course Instance          | Details                                     | × |
|----|--------------------------|---------------------------------------------|---|
|    | Learning Object          | Enroll                                      | ^ |
|    | Please click Enroll butt | on for enrolling in this learning activity. |   |
|    | Course Info              |                                             |   |
|    | Course Name:             | Contractor Orientation - Facilities         |   |
| rc | Description:             |                                             |   |

## Completing the Contractor Orientation Course in JPS Learn

1. Once enrolled click on the Overview tab to navigate back to your homepage.

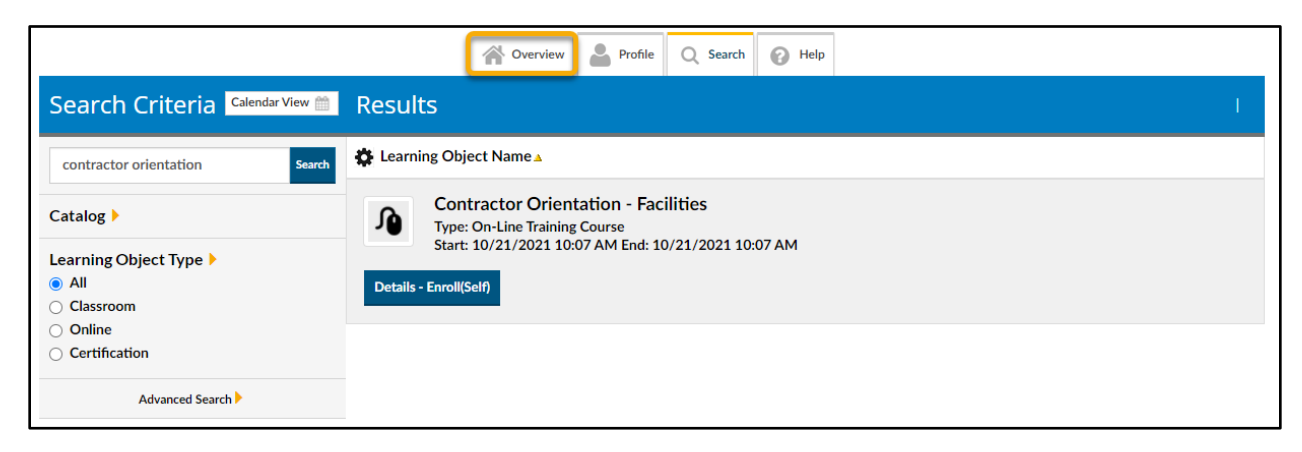

2. Click on the Launch icon next to the course.

|                          |                        | JPS Learn                                       |                           |     |     |     |           |     |     |     |
|--------------------------|------------------------|-------------------------------------------------|---------------------------|-----|-----|-----|-----------|-----|-----|-----|
|                          |                        | Click here to view our END-USER Quick-Tour vide | eo.                       |     |     |     |           |     |     |     |
|                          |                        | A Overview 🛔 Profile Q Search 🕜 B               | Help                      |     |     |     |           |     |     |     |
| User Dashboard           |                        |                                                 |                           |     |     |     |           |     |     |     |
| 1                        | Past Due               | Hours in Training                               |                           | e   | 4   |     | July 2021 |     | •   |     |
| Upcoming Courses         | 0                      | 0 Online / 0 Classroom                          |                           | Sun | Mon | Tue | Wed       | The | Fri | Sat |
| 0 Course(s) in Progress  | Certifications         | Total Credits                                   | duu                       |     |     |     |           | 1   | 2   | 3   |
| 0                        |                        | .0 Hours / .0 Units / .0 Others                 |                           | 4   | 5   | 6   | 7         | 8   | 9   | 10  |
| Completed Courses        | Incomplete Evaluations | Printable Certificates                          | Some items are due soon!  | 18  | 19  | 20  | 21        | 22  | 23  | 24  |
| Print Transcripts Report | 0                      | Ū.                                              | View Assignments due soon | 25  | 26  | 27  | 28        | 29  | 30  | 31  |

3. Review the material and navigate through the entire course, complete the questionnaire, and click on the Exit button at the end to receive credit for the course.

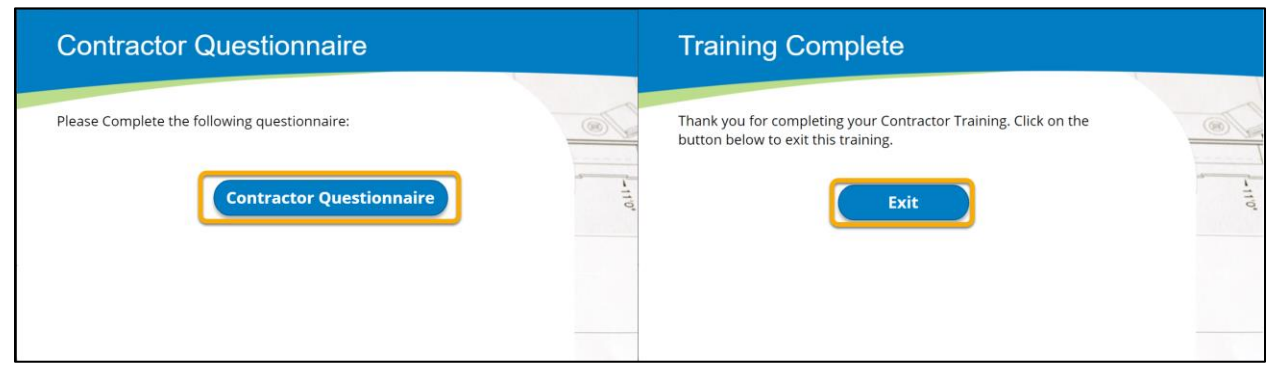